Tekram IR-410W installation guide for Windows 10

1. Click Start then select Settings

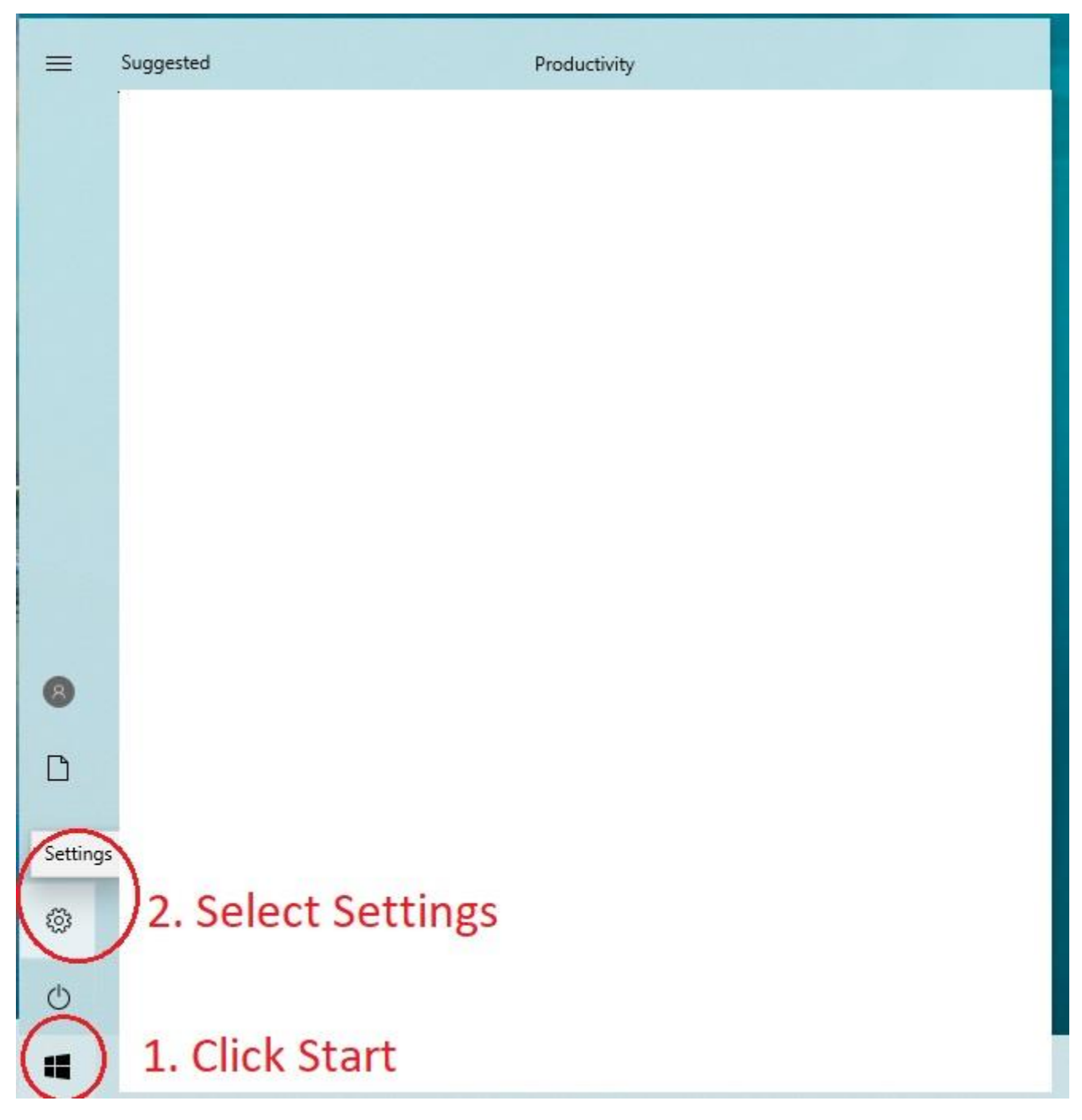

2. In settings, select Apps then select Optional features

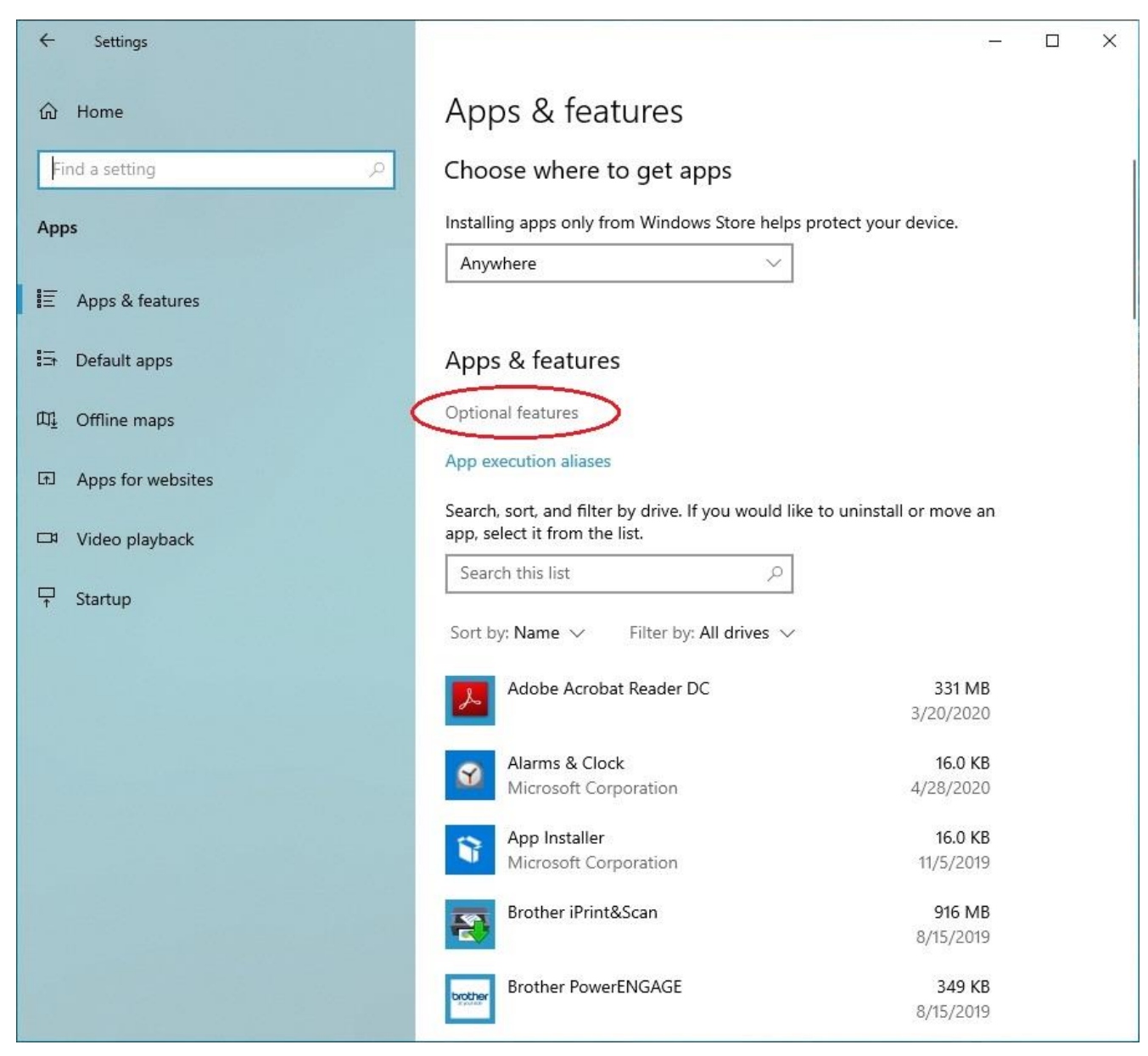

# 3. Select add a feature

| ← Settings                                                |         |  | 9. <del></del> | > |
|-----------------------------------------------------------|---------|--|----------------|---|
| 命 Optional features                                       |         |  |                |   |
| Optional features                                         |         |  |                |   |
| See optional feature history                              |         |  |                |   |
| + Add a feature                                           |         |  |                |   |
| A <sup>字</sup> English (US) handwriting                   | 14.7 MB |  |                |   |
| A <sup>P</sup> English (US) optical character recognition | 456 KB  |  |                |   |
| A <sup>27</sup> English (US) speech recognition           | 191 MB  |  |                |   |
| A <sup>2</sup> English (US) text-to-speech                | 129 MB  |  |                |   |
| A <sup>3</sup> English (US) typing                        | 81.5 MB |  |                |   |
| ि Internet Explorer 11                                    | 3.20 MB |  |                |   |
| <b>Ath Recognizer</b>                                     | 33.2 MB |  |                |   |
| सुट्र Microsoft Quick Assist                              | 2.89 MB |  |                |   |
| <b>्</b> OpenSSH Client                                   | 10.1 MB |  |                |   |

4. Find IrDA infrared then click Install

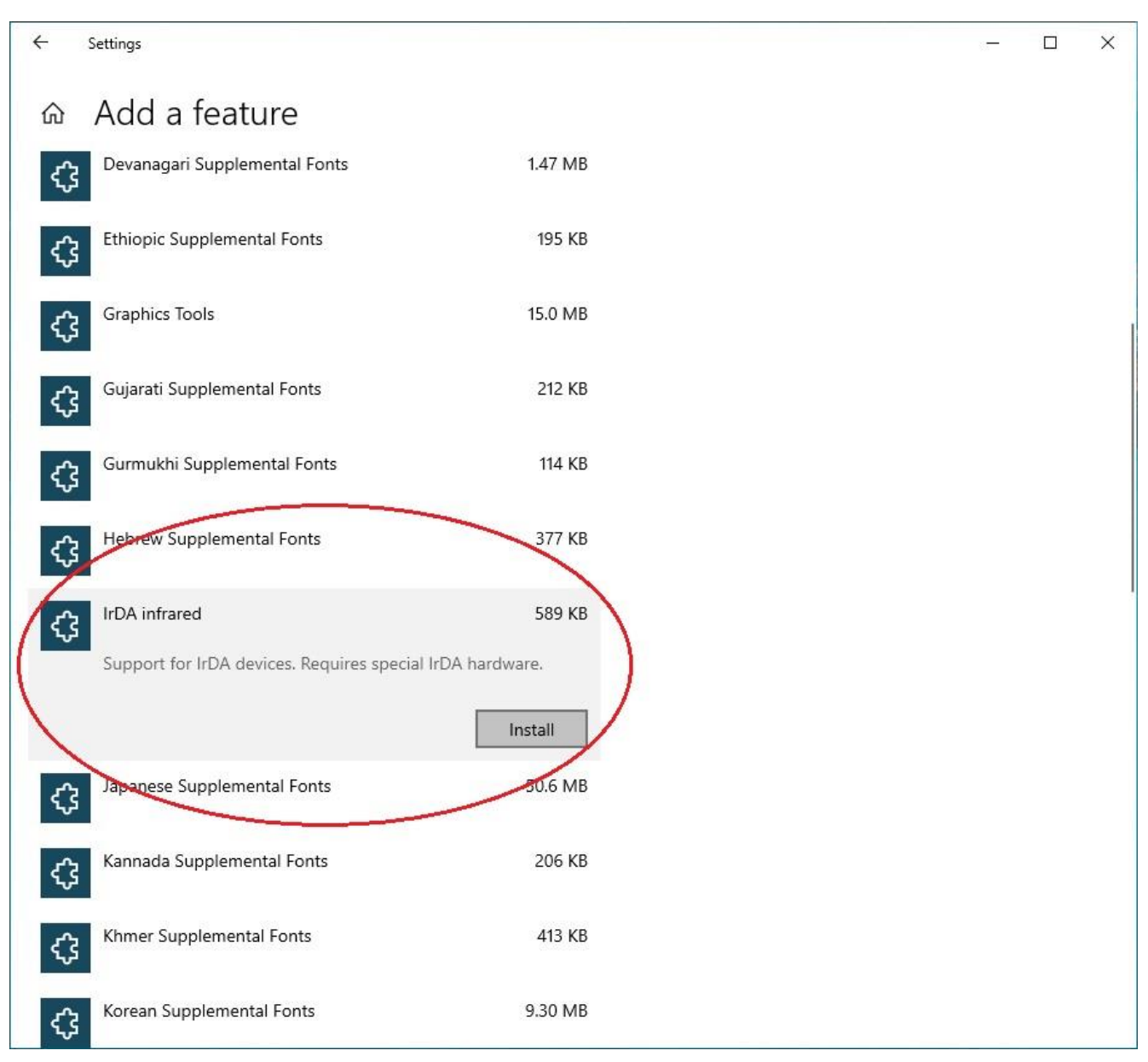

# 5. Connect IR-410W to your PC/Laptop.

# Download IrDA driver (IrDA.zip) from <u>CineRAID.com</u>, extract zip file. There are 4 files in the IrDA folder

Download link: <u>https://cineraid.com/downloads/public/IrDA.zip</u>

|               |                    |                   |           | ✓ Ö Search IrDA |
|---------------|--------------------|-------------------|-----------|-----------------|
| Name          | Date modified      | Туре              | Si 4 item | s               |
| delta         | 4/29/2020 11:11 AM | Security Catalog  |           |                 |
| delta.CDF     | 4/29/2020 11:11 AM | CDF File          |           |                 |
| 🕤 irstusb     | 4/29/2020 11:11 AM | Setup Information |           |                 |
| 🗟 irstusb.sys | 4/29/2020 11:11 AM | System file       |           |                 |
|               |                    |                   |           |                 |
|               |                    |                   |           |                 |
|               |                    |                   |           |                 |
|               |                    |                   |           |                 |
|               |                    |                   |           |                 |
|               |                    |                   |           |                 |
|               |                    |                   |           |                 |

6. Open Device Manager, find IrDA/USB Bridge, double click it

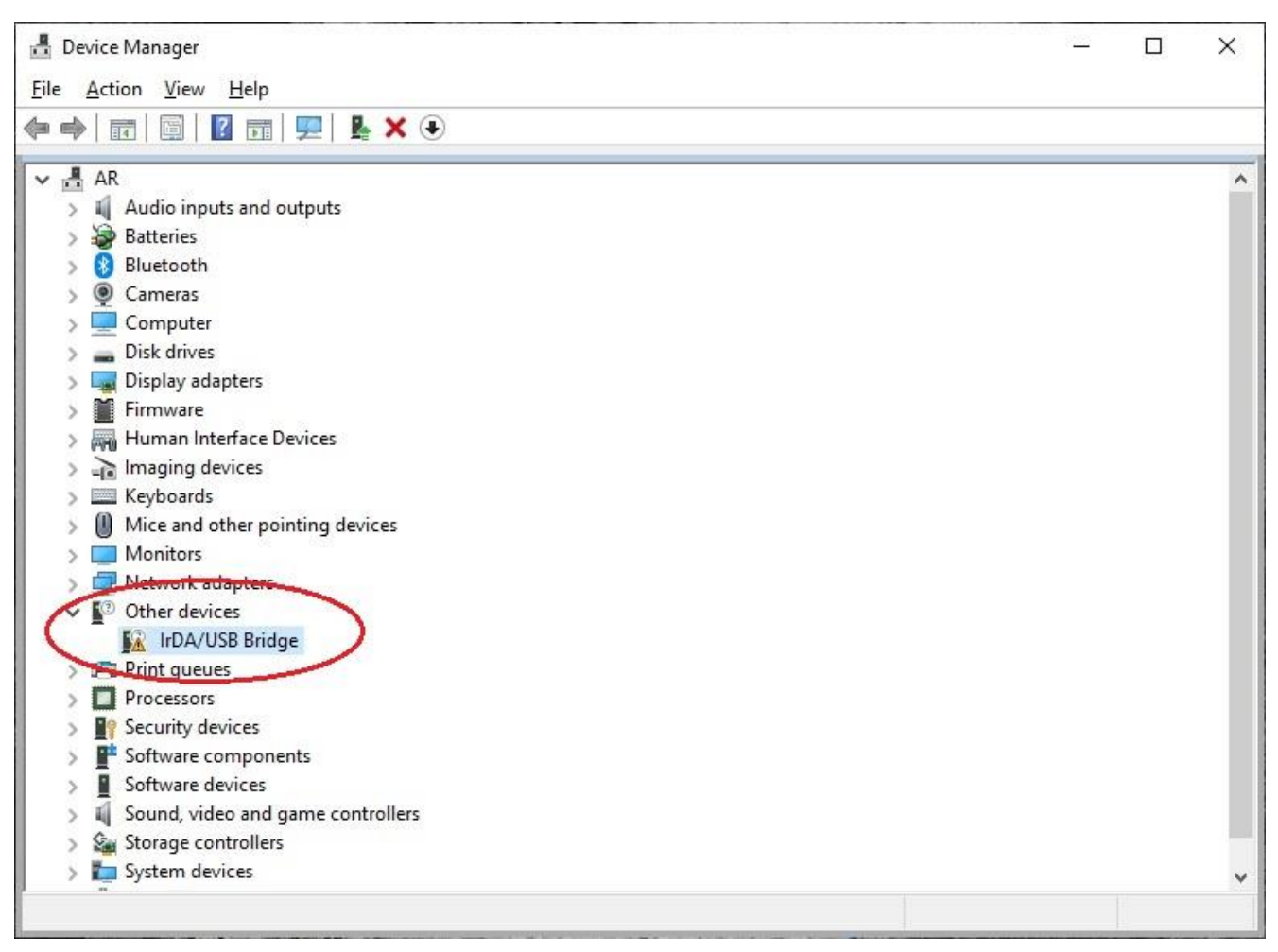

7. Select Driver then select Update Driver

| IrDA/USB Bridge Prope    | rties >                                                                                         |
|--------------------------|-------------------------------------------------------------------------------------------------|
| General Driver Detail    | s Events                                                                                        |
| 10 INDAVUSB Bri          | dge                                                                                             |
| Driver Provide           | r: Unknown                                                                                      |
| Driver Date:             | Not available                                                                                   |
| Driver Version           | : Not available                                                                                 |
| Digital Signer:          | Not digitally signed                                                                            |
| Driver Details           | View details about the installed driver files.                                                  |
| U <u>p</u> date Driver   | Update the driver for this device.                                                              |
| Roll Back Driver         | If the device fails after updating the driver, roll<br>back to the previously installed driver. |
| Disable Device           | Disable the device.                                                                             |
| <u>U</u> ninstall Device | Uninstall the device from the system (Advanced).                                                |
|                          | OK Cancel                                                                                       |

- 8. Select Browser my computer for driver software
  - Update Drivers IrDA/USB Bridge

How do you want to search for

→ Search automatically for updated driver software Windows will search your computer and the Internet for the latest driver software for your device, unless you've disabled this feature in your device installation settings.

→ Browse my computer for driver software Locate and install driver software manually.

Cancel

Х

- 9. Select Let me pick from a list of available drivers on my computer
  - ← 📱 Update Drivers IrDA/USB Bridge

# Browse for drivers on your computer

|                                                                                                    | ✓ B <u>r</u> owse                                                              |
|----------------------------------------------------------------------------------------------------|--------------------------------------------------------------------------------|
| Include subfolders                                                                                                 |                                                                                |
|                                                                                                    |                                                                                |
|                                                                                                    |                                                                                |
|                                                                                                    |                                                                                |
| → Let me pick from a list of availa                                                                                | able drivers on my computer                                                    |
| → Let me pick from a list of availa<br>This list will show available drivers comp-<br>same category as the device. | able drivers on my computer<br>batible with the device, and all drivers in the |
| → Let me pick from a list of availa<br>This list will show available drivers comp-<br>same category as the device. | able drivers on my computer<br>atible with the device, and all drivers in the  |
| → Let me pick from a list of availa<br>This list will show available drivers comp<br>same category as the device.  | able drivers on my computer<br>natible with the device, and all drivers in the |
| → Let me pick from a list of availa<br>This list will show available drivers comp<br>same category as the device.  | able drivers on my computer<br>natible with the device, and all drivers in the |

## 10. Find Infrared devices, select it then click Next

Update Drivers - IrDA/USB Bridge

## Select your device's type from the list below.

#### Common hardware types:

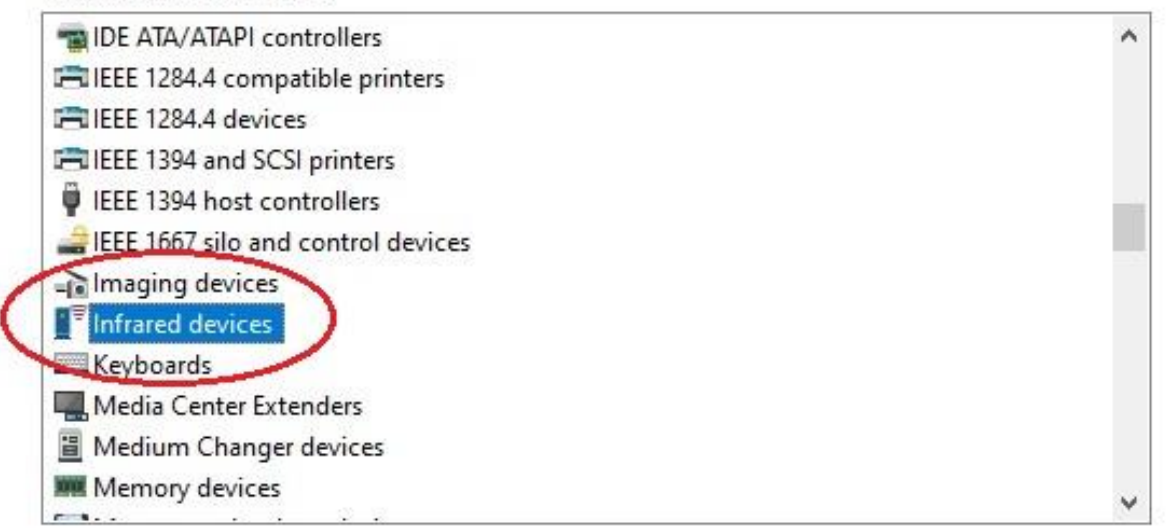

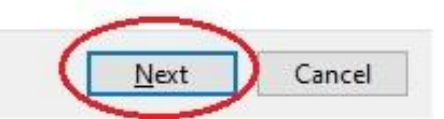

## 11.Select Have Disk...

← 📱 Update Drivers - IrDA/USB Bridge

# Select the device driver you want to install for this hardware.

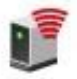

Select the manufacturer and model of your hardware device and then click Next. If you have a disk that contains the driver you want to install, click Have Disk.

| <u>H</u> ave Disk |
|-------------------|
|                   |
|                   |
|                   |

## 12.Click Browse...

Select instusb.inf from IrDA folder, click Open

|             | File Action View Help                        |                                        |                                                                             |                                           |
|-------------|----------------------------------------------|----------------------------------------|-----------------------------------------------------------------------------|-------------------------------------------|
|             | ✓  ▲ AR     Audio inputs and out<br>→      → | puts                                   | IrDA/USB Bridge                                                             | Â                                         |
| cate File   |                                              | × Select the devic                     | e driver you want to install for t                                          | his hardware.                             |
| Look in:    | ✓ G Ø Ø □                                    | Install From Disk                      | manufacturer and model of your hardwa                                       | e device and then click Next. If you have |
| uick access | 4/29/2020 11:11 AM                           | Setur<br>Insert the manumake sure that | facturer's installation disk, and then the correct drive is selected below. | OK<br>Cancel                              |
| Libraries   |                                              | Copy manufact                          | urer's files from:                                                          | Browse                                    |
| 🧳 <         |                                              |                                        |                                                                             |                                           |

# 13. Windows should detect Sigma Tel USB-IrDA Dongle Click Next

← ∎ Update Drivers - IrDA/USB Bridge

Select the device driver you want to install for this hardware.

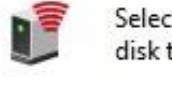

Select the manufacturer and model of your hardware device and then click Next. If you have a disk that contains the driver you want to install, click Have Disk.

| Model                            |                   |
|----------------------------------|-------------------|
| Sigma lei USB-IrDA Dongle        |                   |
|                                  |                   |
| This driver is digitally signed. | <u>H</u> ave Disk |
|                                  |                   |

# 14.Once install successful, IrDA/USB Bridge in device manager will become Sigma Tel USB-IrDA Dongle

| 💼 Device Manager                      |      | X |
|---------------------------------------|------|---|
| File Action View Help                 |      |   |
|                                       |      |   |
| ×∄AR                                  | <br> | - |
| Audio inputs and outputs              |      |   |
| > 😂 Batteries                         |      |   |
| > 🚯 Bluetooth                         |      |   |
| > 🖲 Cameras                           |      |   |
| > 📮 Computer                          |      |   |
| > _ Disk drives                       |      |   |
| > 🔙 Display adapters                  |      |   |
| > 📔 Firmware                          |      |   |
| > 🛺 Human Interface Devices           |      |   |
| > 🕞 Imaging devices                   |      |   |
| Infrared devices                      |      |   |
| 🧲 📲 SigmaTel USB-IrDA Dongle 🌙        |      |   |
| > 🔤 Keybeards                         |      |   |
| > III Mice and other pointing devices |      |   |
| > 🛄 Monitors                          |      |   |
| > 🚽 Network adapters                  |      |   |
| > 🚍 Print queues                      |      |   |
| > D Processors                        |      |   |
| > 🛐 Security devices                  |      |   |
| > P Software components               |      |   |
| > Software devices                    |      |   |
| > Sound, video and game controllers   |      |   |
| > 🍇 Storage controllers               |      |   |
|                                       |      |   |